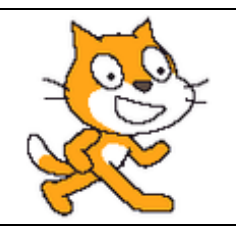

<u>Séquence</u>

Prise en main de

#### MISSION 1 : Se créer un compte sur SCRATCH

ÉTAPE 1 : se rendre sur le site : https://scratch.mit.edu/

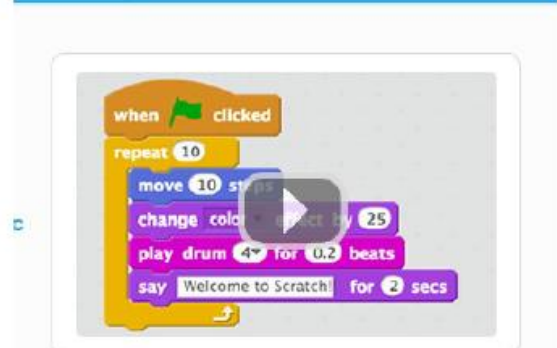

Rejoindre Scratch

# ÉTAPE 2 : cliquez sur rejoindre Scratch

| Rejoindre Scratch                       | х                                        |
|-----------------------------------------|------------------------------------------|
| Il est facile (et gratuit               | !) de s'inscrire pour un compte Scratch. |
| Choisir un nom d'utilisateur<br>Scratch |                                          |
| Choisir un mot de passe                 | ከ                                        |
| Confirmation du mot de<br>passe         |                                          |

ÉTAPE 3 : inscrivez-vous, puis notez le nom d'utilisateur et le mot de passe dans votre carnet de liaison.

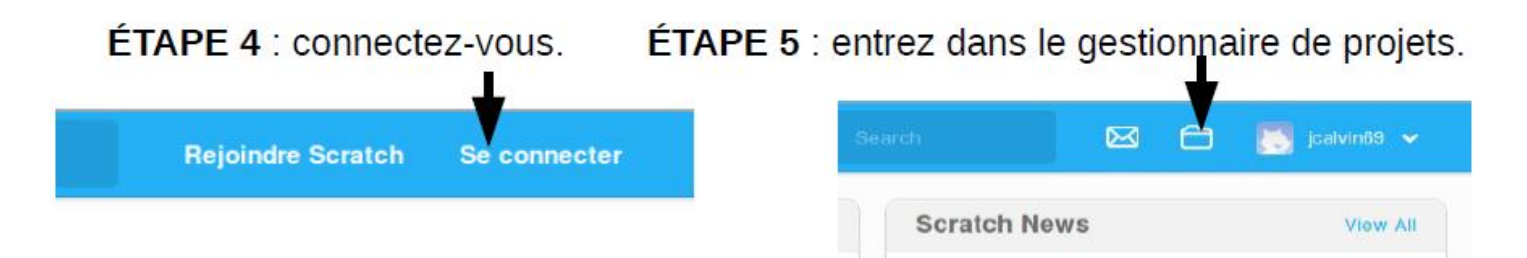

#### MISSION 2 : Découvrir quelques fonctionnalités de SCRATCH

Effectue dans l'ordre, le programme indiqué sur chaque carte (coche les cartes que tu as faites)

- 1. change la couleur
- 2. bouge en rythme
- 3. avec les flèches
- 4. dis quelques choses
- 5. glisser
- 6. suis la souris
- 7. danse le twist
- 8. tourbillon spirale
- 9. anime le
- 10. déplacer et animer
- 11. un bouton surprise
- 12. compte les points

# □ <u>Défi n°1</u>

- 1. Ecrire un script qui déplace le lutin vers la droite quand on appuie sur la touche « flèche droite » du clavier.
- 2. Ajouter la possibilité d'aller vers la gauche quand on appuie sur la touche « flèche gauche ».
- 3. Enfin, ajouter la possibilité d'aller vers le haut, vers le bas de la scène.

# Défi n°2

- 1. Écrire un script afin que le chat dise "Salut la foule" quand on presse sur la touche "ESPACE".
- 2. Ajouter un second lutin de votre choix.
- 3. Écrire un script afin que le chat dise « Bonjour » quand il touche le second lutin.

#### Défi n°3

- 1. Écrire un script pour le second lutin permettant de le faire avancer indéfiniment et de le faire rebondir chaque fois qu'il atteint un bord.
- Essayons de faire en sorte que ce second lutin se promène dans toute la scène. Compléter son script pour qu'il démarre en haut à gauche de la scène et qu'il la traverse « en diagonale ».

# Défi n°4

- 1. Ecrire un script afin que le chat demande ton prénom quand on clique sur le drapeau vert
- 2. Compléter le script pour que le chat dise "Bonjour, prénom"

#### ❑ <u>Défi n°5</u>

Ecrire un script respectant les contraintes suivantes :

- Quand on presse sur le drapeau vert, le chat demande "Quel est le mot de passe ?".
- Si l'utilisateur répond 1234 alors le chat affiche "BRAVO, tu as trouvé le bon code" et le lutin change de costume.
- Sinon le chat affiche "DESOLE, ce n'est pas le bon code" et le lutin garde son costume.

# ❑ <u>Défi n°6</u>

- 1. Créez un nouveau lutin
- 2. Programmer ce lutin pour qu'il dessine un carré rouge, puis un triangle équilatéral vert, un hexagone en bleu.

### ❑ <u>Défi n°7</u>

Faire un programme d'entrainement aux tables de multiplication pour les classes de 6èmes

On pourra commencer par la table de 4.

Voici le début d'un programme qui peut vous aider.

| quand /= pressé                                                                                                |               |
|----------------------------------------------------------------------------------------------------|---------------|
| mettre Nombre1 🔻 à 3                                                                                           |               |
| demander regroupe regroupe Nombre1 X                                                                           | 4 et attendre |
| si réponse = 12 alors                                                                                          |               |
| dire Youppi pendant (2) secondes                                                                               |               |
| sinon de la companya de la companya de la companya de la companya de la companya de la companya de la companya |               |
| dire Perdu pendant 1 secondes                                                                                  |               |
|                                                                                                    |               |

Améliorez-le, soyez créatif !

#### Défi n°8

- 1. Ouvrir le fichier "labyrinthe.sb2" (il se trouve dans GROUPE/TRAVAIL/MATHS)
- 2. Ecris un programme pour que :
  - □ le chat se déplace à l'aide des flèches
  - □ si le chat touche les bords du labyrinthe alors le chat retourne au départ
  - □ si le chat touche la souris alors la souris dise "Mince, tu m'as trouvée"
- 3. Améliore ton programme en rajoutant un "lutin ennemi" qui se déplace à travers le labyrinthe et que si le chat touche ce lutin ennemi, il dise "Oh tu m'as tué" et le script s'arrête.

# MISSION 4 : Partage tes projets dans le studio de la classe (4A)

1. Copie dans la barre d'adresse le lien vers le studio de la classe :

# https://scratch.mit.edu/studios/1

2. Clique ensuite sur ajouter des projets

| Projets ( 0 )       | Commentaires ( 0 ) | Curateurs   | Activité | (O Suiveurss) |
|---------------------|--------------------|-------------|----------|---------------|
| Ajouter des projets | Allow anyone to a  | dd projects |          | Trier par 💌   |

Une fenêtre s'ouvre en bas, il te suffit de cliquer sur les projets que tu souhaites faire partager.
Pour essayer, partage ton projet sur le labyrinthe (défi 8)

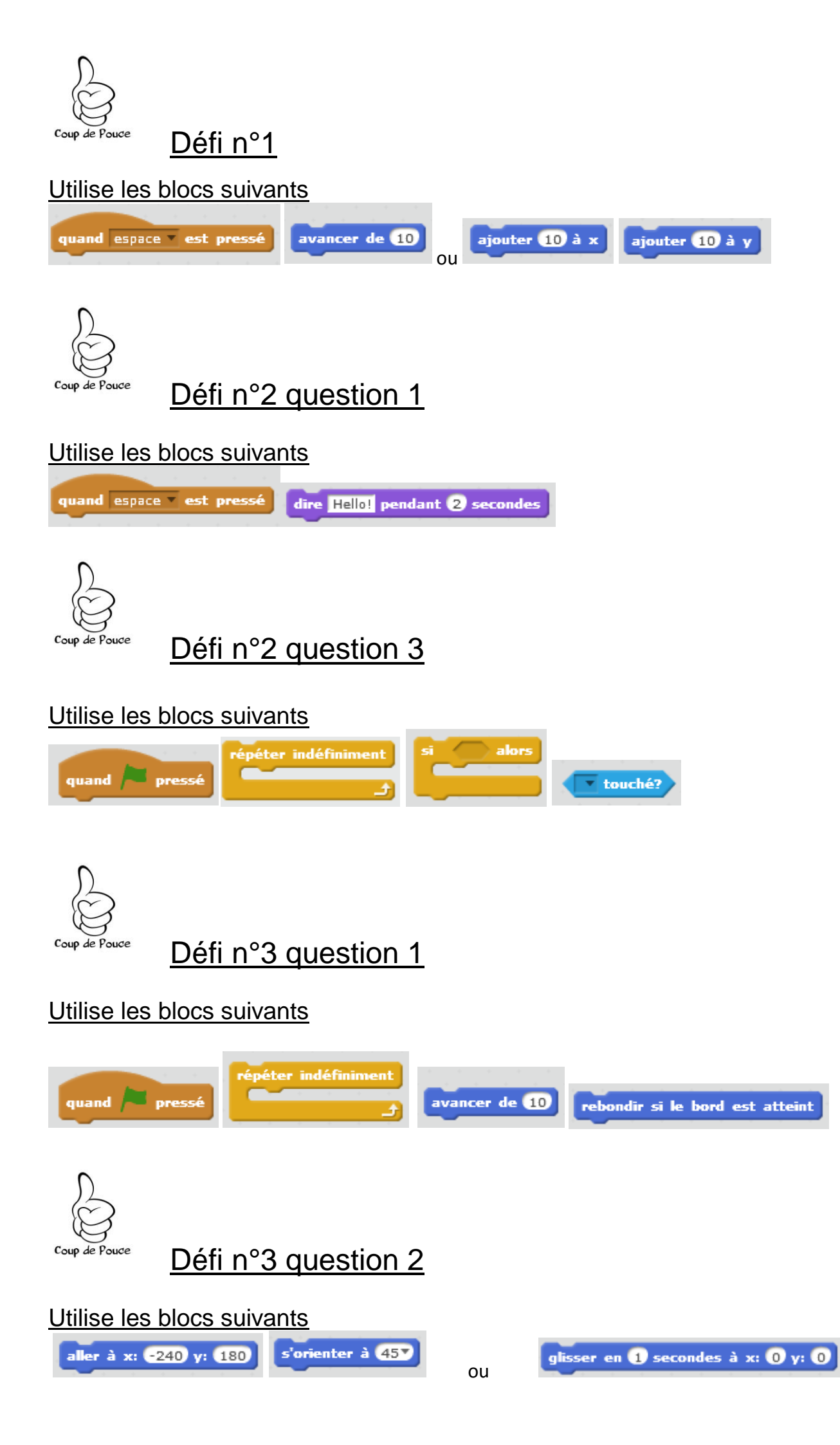

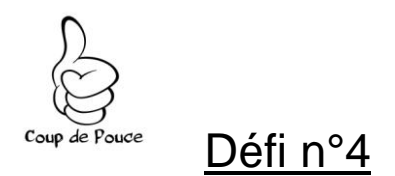

# Utilise les blocs suivants

| quand 🏓 cliqué | demander What | s your name? et a | ttendre         |
|----------------|---------------|-------------------|-----------------|
| regroupe hello | world réponse | dire Hello! pend  | lant 2 secondes |

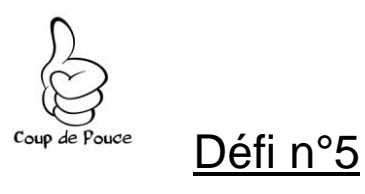

#### Utilise les blocs suivants

| quand 🎮 cliqué 🛛 dema | nder What's | your name? et attendre         |  |
|-----------------------|-------------|--------------------------------|--|
| regroupe hello world  | réponse     | dire Hello! pendant 2 secondes |  |
| si alors<br>sinon     | -           |                                |  |
| basculer              | sur costume | costume2 V                     |  |

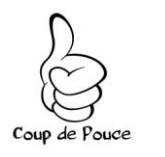

<u>Défi n°6</u>

# Utilise les blocs suivants

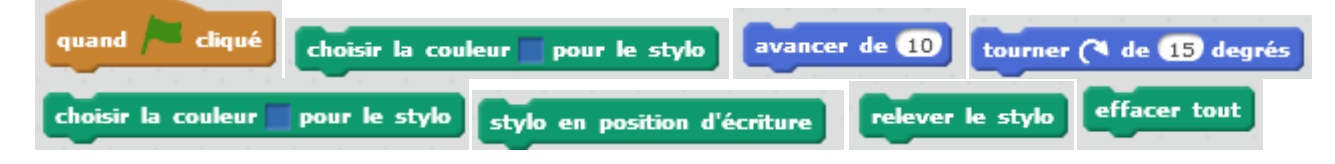